# 政府采购保证金缴纳流程 及常见问题汇总

#### 一、用户注册

所有参与朔州市公共资源交易平台活动的,首先完成主 体库注册。

主体库地址: http://jyzt.sxzwfw.gov.cn/

注册后通过查询入口能查询到单位信息方可。如下图:

| 欢迎来到山西             | 省公共资源交易平台!                                       |                         | 202                 | 2年12月13日 星期二, |
|--------------------|--------------------------------------------------|-------------------------|---------------------|---------------|
| 公共资<br>Public Reso | 受源交易市场主体库<br>purceTrading Market Entity Database |                         |                     | 17            |
| ▋ 首页/主             | 生体信息 / 主体查询                                      |                         |                     |               |
|                    | 主体查询                                             |                         | 朔州市营商环境促            | 選中心 Q         |
| 序号                 | 法人名称                                             | 统一社会信用代码                | 法人角色                | 入库时间          |
| 1                  | 朔州市营商环境促进中心                                      | 12140600MB01155025      | 采购人采购代理机构,供应商,招标人,招 | 2021-03-09    |
|                    |                                                  | 共1条 上一页 1 下一页 到第 1 页 确定 |                     |               |

如未查询到信息或其他注册相关问题请咨询主体库。

二、登陆交易平台。

参照供应商操作手册,完成激活登陆。

| (目) 系统操作说明 | CA驱动下载                                                                               | <ul><li>● 标书</li></ul>                                                                                                    |
|------------|--------------------------------------------------------------------------------------|----------------------------------------------------------------------------------------------------|
|            |                                                                                      |                                                                                                    |
| 胀号登录       | CA锁登录                                                                                |                                                                                                    |
| 只用户名       |                                                                                      |                                                                                                    |
| < 密码       |                                                                                      |                                                                                                    |
| 验证码        | 5859                                                                                 |                                                                                                    |
| 登录         | 注册                                                                                   |                                                                                                    |
|            |                                                                                      |                                                                                                    |
|            | <ul> <li>京統操作说明</li> <li>家統操作说明</li> <li>公 用户名</li> <li>公 密码</li> <li>验证码</li> </ul> | <ul> <li>              余統操作说明                  张号登录               CA锁登录                 八 用户名                   歌码                   歌话                   登录                   登录               エ册</li></ul> |

如果提示:根据社会信用代码未查到与 CA 锁对应的企 业信息,请联系管理员同步企业信息或自行注册企业信 息!

| 账号登录                     | CA锁登录                |             |
|--------------------------|----------------------|-------------|
| 根据社会信用代码未到<br>业信息或自行注册企业 | 图与CA锁对应的企业信则<br>L信息! | 息,请联系管理员同步企 |

先完成第一条后,加QQ群234281569联系管理员同步。

进入系统后,查看右上角身份,切换至供应商。如无供应 商,请到主体库添加相应角色。

| → C ▲ 不安全   124.167.17 | .18:8081/G2/gfm/js-enroll!to. | JsEnroll.do?resource_id_=4028c | 28b5a4196ba015a4199ad3f0008&syst | emId=4028c88a5a26c8b4                                | 015a26d0 🖉 | 3 ☆ [ |
|------------------------|-------------------------------|--------------------------------|----------------------------------|------------------------------------------------------|------------|-------|
| 朔州市公共资源                | 原电子交易系统                       |                                |                                  | <ul> <li>へ 替 供应商</li> <li>工程 &gt;&gt; 投标人</li> </ul> | 11(投标人) 🔶  | ●     |
| > 我的投标 ^               | 、                             | 未确认项目                          | 已确认项目                            | 💄 供应限                                                | อิ         |       |
| » 确认投标                 |                               |                                | 公告名称                             | 确认教止时间                                               | 1          | 检索    |
| > 项目监管管理         >     | 序号                            | 公告名称                           | 项目类型 招                           | 标方式 确认                                               | 截止时间       | 操作    |
| (                      |                               |                                | 3   1 共0页  >> >> 10 ✓            |                                                      | 无数         | 据显示   |
|                        |                               |                                |                                  |                                                      |            |       |

三、关注项目。

找到投标项目点击右侧按钮关注,填写对应信息后点

| ~/ | >>       |
|----|----------|
| E  | $\Sigma$ |
| へ  |          |
|    |          |

| <b>我的投标</b> | ^ |    | 全部            | 都采购项目(76)   | 已关注项目 | (1)  | 未关注耳    | 页目(75) |       |        |             |
|-------------|---|----|---------------|-------------|-------|------|---------|--------|-------|--------|-------------|
| 关注项目        |   |    |               |             |       |      | 项目编号或项目 | 目名称    | 采购方式: | 全部 >   | 检索          |
| 我的投标项目      |   | 序号 | 项目编号          | 项目名称        | 采购方式  | 3    | 定易场所    | 项目标    | 包总数   | 已关注标包数 | 操作          |
| 项目监督管理      | ~ | 1  | 朔政采【2022-0014 | 湿地公园观光车采购   | 竞争性磋商 | 山西省公 | 、共资源交易… | 1      |       | 0      | <b>→</b>    |
| ۲           |   | 2  | 朔分采【2022-0041 | 朔州市政策性林业保   | 竞争性磋商 | 山西省公 | 、共资源交易  | 5      |       | 0      | ÷           |
|             |   | 3  | 朔政采【2022-0014 | 朔州市城市管理局购   | 竞争性磋商 | 山西省公 | 、共资源交易… | 1      |       | 0      | <b>&gt;</b> |
|             |   | 4  | 朔政采【2022-0014 | 山西省朔州市人民检   | 竞争性磋商 | 山西省公 | 共资源交易   | 1      |       | 0      | >           |
|             |   | 5  | 朔政采【2022-0013 | 朔州市卫生健康委员   | 竞争性磋商 | 山西省公 | 、共资源交易… | 1      |       | 0      | >           |
|             |   | 6  | 朔政采【2022-0013 | 山阴县教育局中考体   | 竞争性磋商 | 山西省公 | 、共资源交易… | 1      |       | 0      | ÷           |
|             |   | 7  | 朔政采【2022-0013 | 朔州市公安局朔州市   | 竞争性磋商 | 山西省公 | 、共资源交易… | 1      |       | 0      | >           |
|             |   | 8  | 朔政采【2022-0013 | 朔州市公安局安民反   | 竞争性磋商 | 山西省公 | 兴兴资源交易… | 2      |       | 0      | >           |
|             |   | 9  | 朔政采【2022-0013 | 朔州市公安局交通警   | 公开招标  | 山西省公 | 共资源交易   | 1      |       | 0      | >           |
|             |   | 10 | 朔分采【2022-0041 | 右玉县2022年度森林 | 竞争性磋商 | 山西省公 | 共资源交易   | 2      |       | 0      | <b>&gt;</b> |

|        |                       | 氏法院机夫信息化建设坝日                 |            | -0092] S248-A131      | 返回项目列表 |
|--------|-----------------------|------------------------------|------------|-----------------------|--------|
| 关注项目   | 公告发布时间: 2022          | 2-09-30                      | 标书下载截止时间:  | 2022-12-26            | ● 预览公告 |
| 我的投标项目 | 已申请的标包数量              | D                            |            |                       | 全部取消关注 |
|        | 朔政采 <b>【2022-0092</b> | 】 <b>S248-A13101:怀</b> 仁市人民法 | 院机关信息化建设项目 |                       |        |
|        | 企业名称                  | 供应商1                         | 统一社会信用     | 代码 49832798473298799R |        |
|        | 通信地址                  |                              | E-         | mail 123456@qq.com    | ~      |
|        | * 项目联系人姓名             | 张林杰                          | 选择 * 身份证   | 号码 140601199901231234 | ~      |
|        | * 移动电话                | 13112345678                  | ✔ 传真:      | 电话                    |        |

关注后从左侧列表—我的投标项目,找到关注的项目 点击箭头更多操作。

| > 我的投标 ^   |    |                 |              |              |       | 项    | 目名称/项目编号            | 检索          |
|------------|----|-----------------|--------------|--------------|-------|------|---------------------|-------------|
| 关注项目       | 应号 | 项目编号            | 项目名称         | 标包名称         | 采购方式  | 标包状态 | 投标截止时间              | 操作          |
| »我的投标项目    | 1  | 朔分采【2022-00411  | 右玉县乡镇级国土空间…  | 右玉县乡镇级国土空间…  | 竞争性磋商 | 正常   | 2022-12-21 13:30:00 | <b>&gt;</b> |
| ▶ 项目监督管理 ∨ | 2  | 朔分采【2022-00320  | 应县经济技术开发区十   | 应县经济技术开发区土   | 竞争性磋商 | 正常   | 2022-11-10 09:30:00 | <b>&gt;</b> |
| (%)        | 3  | 朔分采【2022-00246  | 朔州市朔城区教育局购   | 朔州市朔城区教育局购   |       | 正常   | 2022-10-10 09:30:00 | <b>&gt;</b> |
|            | 4  | 朔分采【2022-00222  | 朔城区怡西路市府-南垣  | 朔城区怡西路市府-南垣  | 竞争性磋商 | 正常   | 2022-09-19 09:30:00 | <b>&gt;</b> |
|            | 5  | 朔分采【2022-00120  | 怀仁市陶瓷e镇项目    | 怀仁市陶瓷e镇项目    | 公开招标  | 正常   | 2022-07-27 09:30:00 | <b>&gt;</b> |
|            | 6  | 朔政采【2022-0007】  | 朔州市汉墓博物馆修缮   | 朔州市汉墓博物馆修缮   | 竞争性磋商 | 正常   | 2022-03-21 13:30:00 | •           |
|            | 7  | 朔政采【2021-0034】J | 采购图书中心报告厅家具  | 采购图书中心报告厅家具  | 竞争性谈判 | 正常   | 2021-07-12 13:30:00 | <b>&gt;</b> |
|            | 8  | 朔分采【2021-0026】  | 2021年高标准农田建设 | 2021年高标准农田建设 | 竞争性磋商 | 正常   | 2021-04-20 09:30:00 | •           |
|            |    |                 |              |              |       |      |                     |             |

### 四、交纳保证金

进入后找到递交保证金栏目,点击右侧"缴费"按钮选择 保证金缴纳方式,选择后点击"提交"按钮

| > 我的投标   | ^ |    |                                            |                                 |                           |      |
|----------|---|----|--------------------------------------------|---------------------------------|---------------------------|------|
| » 关注项目   |   |    | 项目名称 附后市人的法院的大一                            |                                 | 项目编号                      | ONC  |
| » 我的投标项目 |   |    | 标包名称 /// ` ' ' ' '' '' ''''''''''''''''''' |                                 | 标包编号                      | ·    |
| > 项目监督管理 | ~ | 序号 | 信息类型                                       |                                 | 状态                        | 操作   |
| ۲        |   | 1  | 投标信息                                       | 报名时间: 2022-1.                   | 2-12 17:27:10             | 查看   |
|          |   | 2  | 采购公告                                       | 发布时间: 2022-0                    | 9-30 15:50:08             | 查看   |
|          |   | 3  | 采购文件                                       | 【未下载】<br>文件获取开始时间:<br>文件获取载止时间: | 2022-10-08 00:00:00       | 下载   |
|          |   | 4  | 递交保证金                                      | 递交截止时间: 202<br>【请尽快交纳保证金        | 22-12-26 09:30:00<br>全! 】 | 敏费   |
|          |   | 5  | 中标结果公告                                     | 【未发布】                           |                           | 11 C |
|          |   | 6  | 评标得分查看                                     | 【未发布】                           |                           | -    |
|          |   | 7  | 合同编制                                       | 【未编制】                           |                           | -    |
|          |   | 8  | 更正 (澄清) 公告                                 | 【已发布】发布时                        | 间: 2022-12-09 10:16:23    | 查看   |

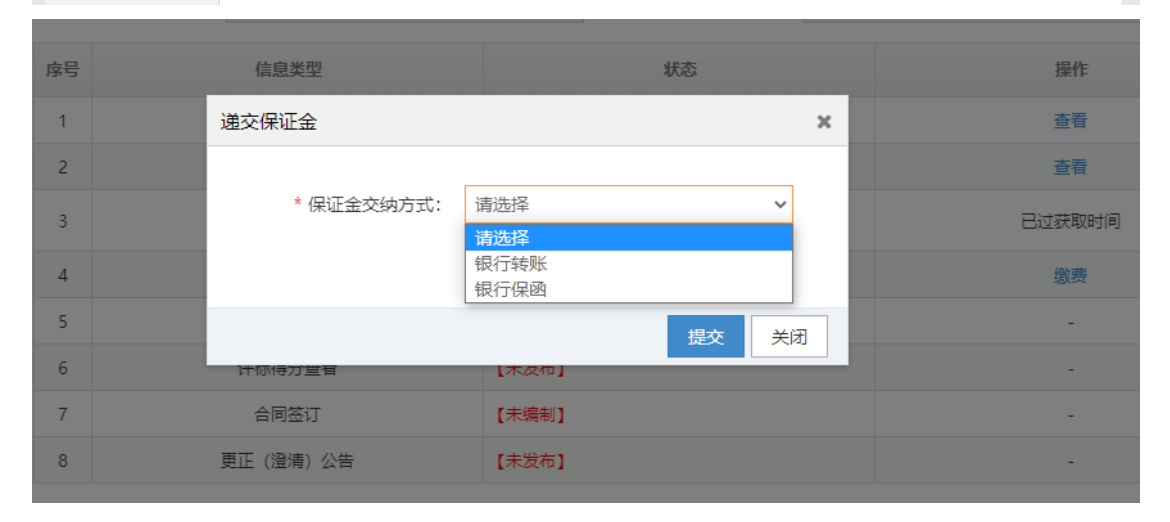

提交后跳转至选择机构页面,也可在此处交纳方式重 置功能,重置为银行转账或者保函形式

| 我的投标   | ^ | 项目信息           |                     |         |            |
|--------|---|----------------|---------------------|---------|------------|
| 关注项目   |   | 项目编号:          |                     | 项目名称:   |            |
| 我的投标项目 | < | 标包编号:          |                     | 标包名称:   |            |
| 项目监督管理 | ~ | 业务类别:          | 政府采购                | 项目类型:   | 公开招标       |
|        |   | 代理机构名称:        |                     | 招标企业名:  | - Barrison |
| C      |   | 保证金金额:         |                     | 递交截止时间: |            |
|        |   | 交纳方式:          | 电子保函                | 交纳限制:   | 可多次缴纳      |
|        |   | 交纳方式重置<br>* 交组 | 約方式: ⑧ 银行转账 () 电子保函 |         | 交纳方式重      |
|        |   | 电子保函信息         | 青选择保函开立机构           |         | 选择最低机      |

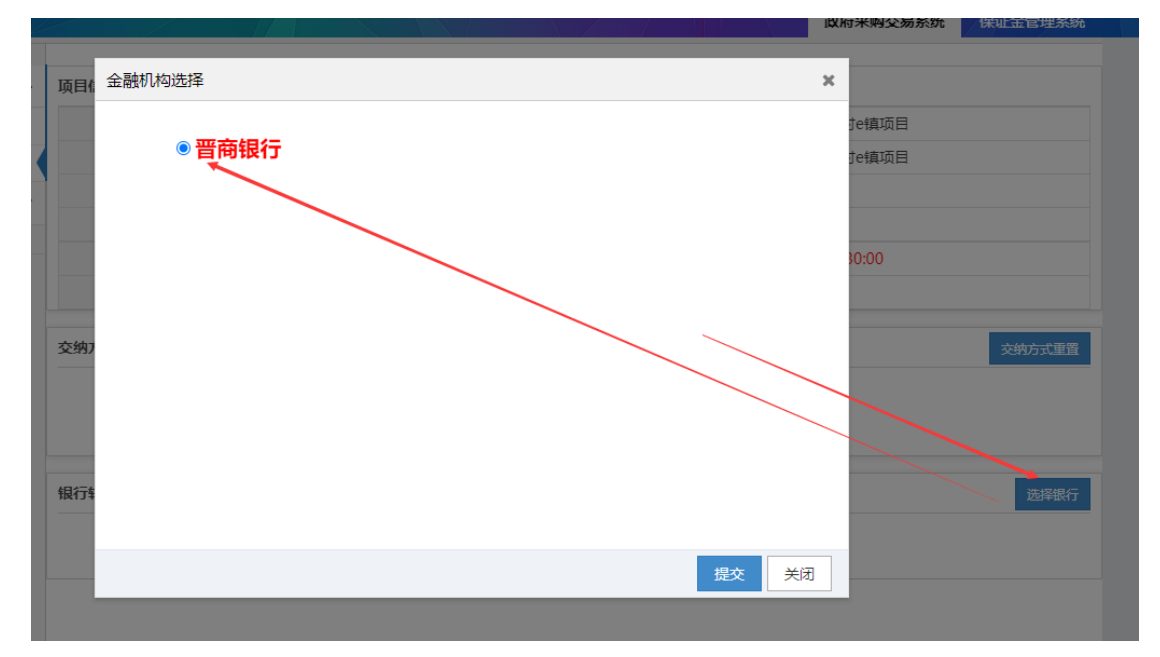

选择银行转账后,在列表选择银行,点击提交

系统会自动生成保证金子账号,供应商根据招标文件要 求保证金金额完成转账即可。

晋商银行分行名称:

晋商银行朔州分行, 行号: 313169000021

|                                                                                                   |                                                                                 | (ACATING)                              | -1.5 ///32(24)                                            |
|---------------------------------------------------------------------------------------------------|---------------------------------------------------------------------------------|----------------------------------------|-----------------------------------------------------------|
| 交纳方式重置                                                                                            |                                                                                 |                                        | 交纳方式重                                                     |
| * 交纳7                                                                                             | 方式: ●银行转账 ○电子保函                                                                 |                                        |                                                           |
| 保证金信息                                                                                             |                                                                                 |                                        | 基本户重新获                                                    |
| 基本账户名:                                                                                            | 山西省公共资源测试单位一                                                                    | 基本账户账号:                                | 1234                                                      |
| 基本账户银行名称:                                                                                         | 123                                                                             | 资金要求:                                  | 自有账户转入                                                    |
| <ul> <li>金 (子) 账号:</li> <li>请您严格按照</li> <li>简,避免造成不必</li> <li>为了保证您的</li> <li>关银行票据以备不</li> </ul> | 上述要求缴纳保证金,款项到账时间以银行提修<br>要的误会和损失。保证金如没按照规定缴纳或减<br>保证金正确到账,您可以通过下方打印按钮打印<br>时之需。 | 此前中五八英体义。<br>此前到达(子)账号的<br>逾期不到账的将无法组织 | 的时间为准。您充分考虑银行转账所需要的时<br>继续本次交易活动。<br>自台办理或通过网上转账办理。请您保留好相 |
| 请您在缴款时候                                                                                           | 务必认真核对保证金子账号。                                                                   |                                        |                                                           |
| 付款方式                                                                                              |                                                                                 |                                        |                                                           |
|                                                                                                   |                                                                                 |                                        |                                                           |

2. 申请保函

点击"申请保函"按钮进去保函申请页面;如遇到网页打 不开情况,请更换浏览器。请不要使用 IE 浏览器,其他 浏览器打不开可切换极速模式。

| 州市公共资源甲    | 1 子 交 易 系 统      |                        |                  |  |
|------------|------------------|------------------------|------------------|--|
| 招标 (采购) 人: | A succession     | * 招标(采购)人统<br>一社会信用代码: | 4                |  |
| 投标人名称:     | 供应商1             | 投标人统一社会信用代<br>码:       | 400021001.       |  |
| 代理机构:      |                  | 开标时间:                  | 2022-12-21       |  |
| 投标保证金:     | 40,000.00        | 元                      |                  |  |
| 经办信息       |                  |                        |                  |  |
| * 姓名:      |                  | * 身份证号:                |                  |  |
| * 手机号:     |                  | * 电子邮箱:                |                  |  |
| * 是否需要发票:  | ○是 ● 否           |                        |                  |  |
| 投保信息       |                  |                        |                  |  |
|            | 2022 12 21 00:00 | 曲 (足险)上期・              | 2023-03-21 00:00 |  |

进入页面后填写信息完成后点击提交按钮, 会跳转到 支付页面, 点击支付按钮

| <b> </b>  |                      | * 自心还早。 |                  |   |
|-----------|----------------------|---------|------------------|---|
| * 姓名:     |                      | "身份证号:  |                  |   |
| * 手机号:    |                      | * 电子邮箱: |                  |   |
| * 是否需要发票: | ○是 ⑧ 否               |         |                  |   |
| 投保信息      |                      |         |                  |   |
| 保险起期:     | 2022-12-21 00:00     | 篇 保险止期: | 2023-03-21 00:00 | i |
|           | 己阅读并同意《保险公司提示》与《投保人家 | 8)      |                  |   |

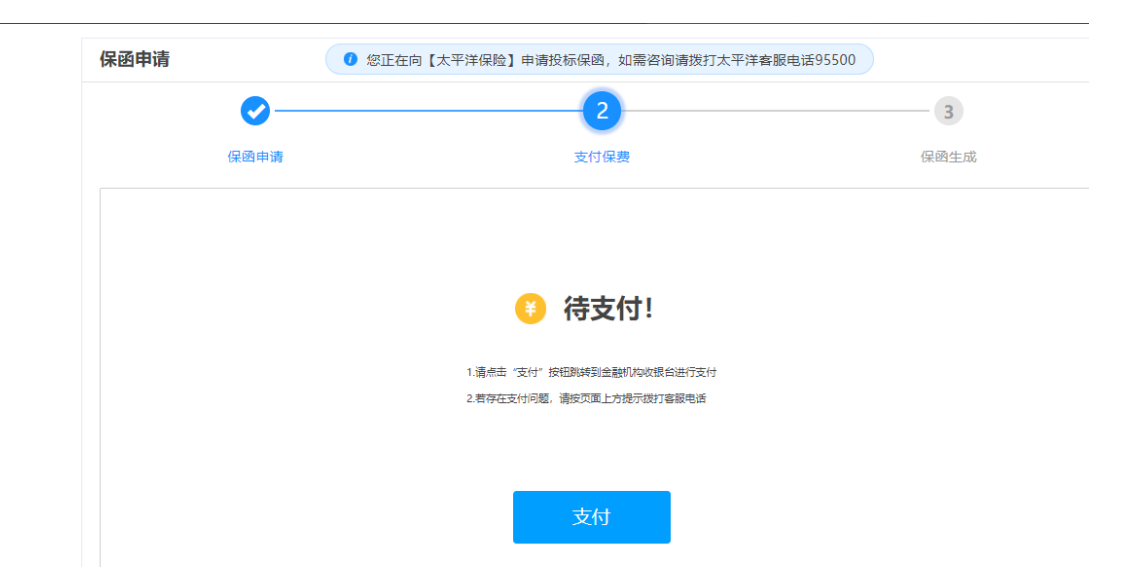

支付页面自主选择支付方式完成支付,支付完成后, 1-2小时系统会将保函文件传至系统中,可自行下载。

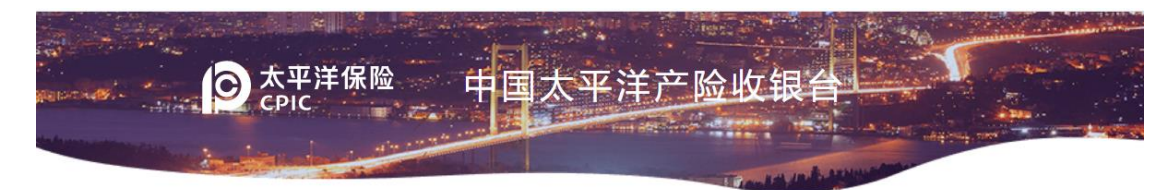

|    | 300.00元      |
|----|--------------|
|    |              |
| 时号 | 302293970642 |
| 金码 | 5b8b154      |
| 入系 | 供应商1         |
|    |              |

请选择付款方式:

| 支                   | 支付宝<br>ALIPAY          |                 |
|---------------------|------------------------|-----------------|
| 9                   | 微信支付<br>Wechat Pay     |                 |
| Unises Par<br>El El | 中国银联<br>China UnionPay | 注: 对公支付,需插网根key |

#### 五、常见问题处理

#### 1.登录时不读取 CA

| - ( | <b>三</b> 系统操作说明 | CA驱动下载 | <b>F5</b> 8 | 示书编 |
|-----|-----------------|--------|-------------|-----|
|     |                 |        |             |     |
|     | 账号登录            | CA锁登录  |             |     |
|     | 请插入CA锁          | >      |             |     |
|     | S               | •      |             |     |
|     |                 | 登录     |             |     |
|     |                 |        |             |     |

这种情况,需以管理员身份运行浏览器。如未解决,请 更换浏览器。推荐360兼容模式。如还未解决,请卸载 其他平台驱动后重新安装交易平台驱动。

2.登录时输入密码后,又返回到登陆页面。

查看自己的网址,是否出现这种字符"--""wsipv6",出现 此字符,是由于电脑网络导致。请关闭网络设置 IPV6 协 议后,重新打开浏览器操作。

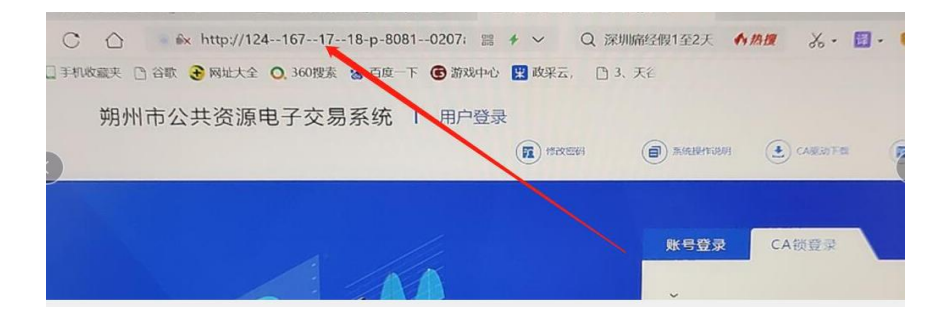

## 正确地址是 http://124.167.17.18:8081/G2 也可以直接访

问该地址

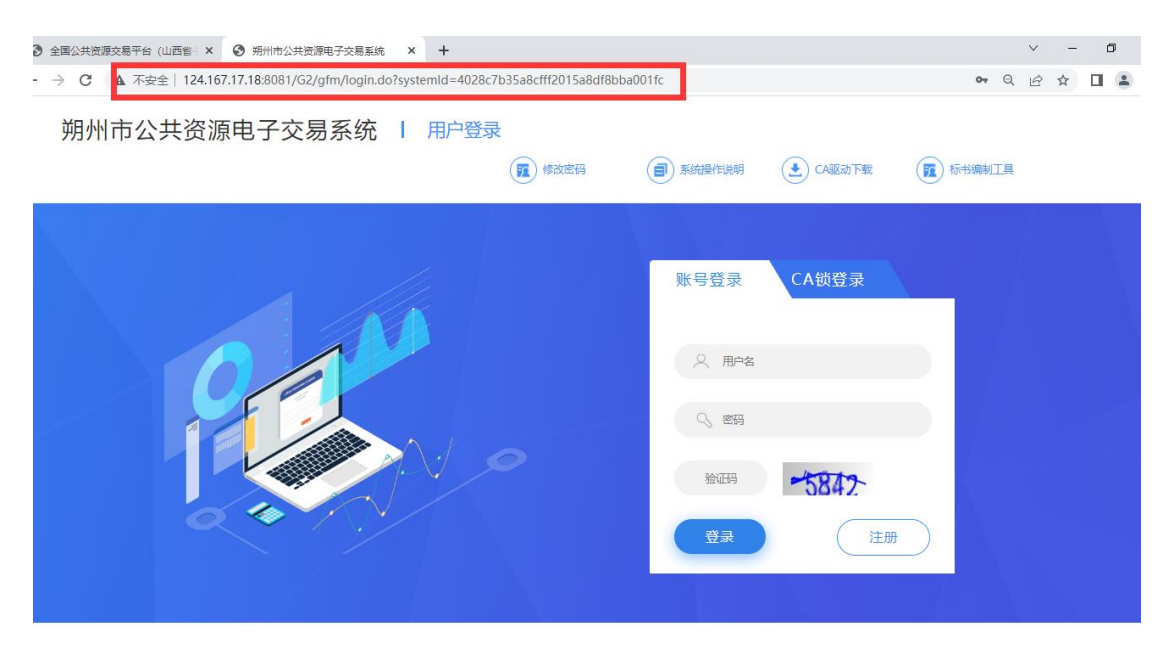

3.交纳保证金时网页打开空白。

如遇到网页打不开情况,请更换浏览器。请不要使用 IE 浏览器,其他浏览器打不开可切换极速模式。